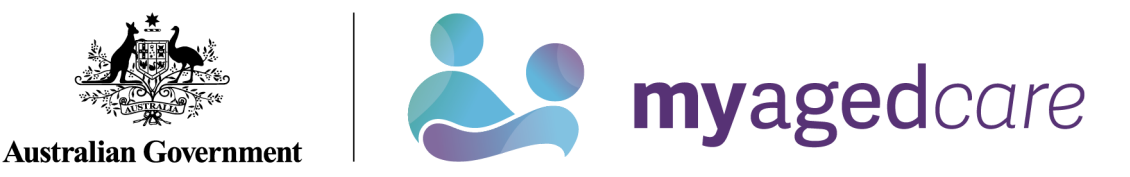

# Assessor Portal User Guide 13 - Management of Home Care Packages

This user guide provides an overview of the system functionalities for assessment delegates and clinical aged care needs assessors (clinical assessors) in My Aged Care assessor portal (assessor portal).

This guide contains the following topics:

| Assessor portal functions                            | 2 |
|------------------------------------------------------|---|
| For clinical assessors                               | 2 |
| For assessment delegates                             | 2 |
| For both clinical assessors and assessment delegates | 2 |
| Completing a Support Plan                            | 2 |
| Add a care type for delegate decision                | 3 |
| Seeking Home Care services                           | 5 |
| Setting preference to not seeking Home Care services | 6 |
| Setting preference to seeking services               | 7 |
| Notification of Home Care Package correspondence     | 8 |
| Home Care Package correspondence sent to clients     |   |
| Confirming client contact information is accurate    |   |
| Notifications – Reporting                            |   |
| Adding a Post Office Box address                     |   |
| Package Assignment and take-up deadline extension    |   |
| Referral for Services                                |   |
| Referral codes                                       |   |

## Assessor portal functions

#### For clinical assessors

- Recommend Home Care at a specific package level (1, 2, 3, 4).
- Recommend priority for service.
- View system generated priority for Home Care service.
- Search for an Approved Provider using Home Care parameters (language, culture, religion, specialised services, etc.).
- Send a referral for the client.

#### For assessment delegates

- Approve or not approve Home Care Packages at a specific level and priority for Home Care services.
- Issue an Approval or Non-Approval Letter to the client.

#### For both clinical assessors and assessment delegates

- Capture whether or not a client is currently seeking a Home Care Package (seeking services).
- Receive notifications of Home Care correspondence as issued to clients through My Aged Care.
- Search for, and filter, notifications of Home Care correspondence.
- Generate a report at the outlet level that will display all the clients for whom the clinical assessors and Assessment Delegates have nominated to receive notifications.
- Extend response times for clients beyond the 56-day entry period by an extra 28 days.

## Completing a Support Plan

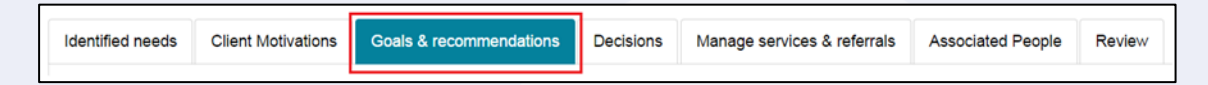

The Goals & recommendations tab is where you will record the clients:

- areas of concerns,
- goals to address their concerns,
- any services or general recommendations, and
- any care type recommendations.

Home Care Packages are care types delivered under the Aged Care Act 1997 (the Act). If they need a delegate decision, this can be done at <u>Add a care type for delegate decision</u>.

| Support plan a                                         | nd services                                  |                |                       |                 | GO TO THE ASSESSMENT   | PRINT COPY OF SUPPORT PLA |
|--------------------------------------------------------|----------------------------------------------|----------------|-----------------------|-----------------|------------------------|---------------------------|
| You have report(s) that are ready to be dow            | nioaded. To download, go to <u>Reports p</u> | <u>age</u> .   |                       |                 |                        |                           |
| dentified needs Goals & recommendat                    | tions Decisions Manage service               | es & referrals | Associated People     | Review          |                        |                           |
| IAT outcome                                            |                                              |                |                       |                 |                        | $\odot$                   |
| IAT outcome: CHSP<br>Current assessment type: Comprehe | nsive Assessment                             |                |                       |                 |                        |                           |
| Client concerns and g                                  | oals                                         |                |                       |                 |                        |                           |
| ADD AREA OF CONCERN                                    |                                              |                |                       |                 |                        |                           |
| Other recommendatio                                    | ns                                           |                |                       |                 |                        |                           |
| ADD A GENERAL RECOMMENDATION                           | ADD A SERVICE RECOMMENDATION                 | ADD RECO       | DMMENDED LONG TERM LI | VING ARRANGEMEI | ADD A CARE TYPE FOR DE | LEGATE DECISION           |
| ADD 'NO CARE TYPE UNDER THE ACT'                       | RECOMMEND A PERIOD OF LINKING                | SUPPORT        | RECOMMEND A PERIOD    | OF REABLEMENT   |                        |                           |
| There are no service recommendations for               | or this client                               |                |                       |                 |                        |                           |
| COMPLETE SUPPORT PLAN AND CONTIN                       | NUE TO MATCH AND REFER                       | TO CLIENT      | ]                     |                 |                        |                           |

# Add a care type for delegate decision

For Home Care Packages, the Priority of this care type decides the Priority for home care service. Priority for Home Care, along with the approval date, will decide the client's place in the National Priority System for Home Care Packages.

| All fields marked with an asterisk (*) are required.                                                                            |         |
|----------------------------------------------------------------------------------------------------|---------|
| Home Care Package Level 2                                                                                                    | Y       |
| f time-limited, when does the approval stop (optional):                                                                         |         |
| e.g. dd/mm/yyyy)                                                                                                    |         |
| What is the priority of this care type? *<br>Medium                                                                             | ()<br>V |
| The priority for home care service is Medium ?<br>The client's preference for seeking home care services is<br>Seeking services |         |
| > Not seeking services                                                                                                    |         |
| Vhat is the agreed minimum interim package level?                                                                               |         |
| Tome Care Package Level 1                                                                                                    |         |
| s this emergency care?<br>⊃ Yes ● No                                                                                            |         |
| Reason or comments                                                                                                    |         |
|                                                                                                    | 0 / 255 |
|                                                                                                    |         |

ument their If a client is under the aged of 65, several additional entry fields will exceptional circumstances.

The priority will default to **Medium** for Home Care Packages. For other care types needing an Assessment Delegate decision will default to the latest Priority for Assessment. Clinical assessors should continue to make change to the priority for service, as appropriate. Assessment delegates can change this priority during delegation or set a priority where a Home Care Package recommendation has been added.

The client's preference for seeking Home Care services determines whether the client is place on the queue for a Home Care Package. This should be discussed with the client and then the appropriate answer selected from the **Add care type for delegate decision** page.

Please note, the system will default to Seeking services.

If a client opts to not seek services and they change their mind in the future, they will not be disadvantaged as their position in the queue will be determines by the date of their original Home Care Package approval.

| Add care type for delegate decision                                                                                           | ×       |
|----------------------------------------------------------------------------------------------------|---------|
| All fields marked with an asterisk (*) are required.<br>Which care type applies? *<br>Home Care Package Level 2               | Y       |
| If time-limited, when does the approval stop (optional):<br>(e.g. ddtm:n/yyy)<br>What is the priority of this care type?*     | •       |
| The priority for home care service is Medium ? The client's preference for seeking home care services is                      | Y       |
| Soening services     Not seeking services     What is the agreed minimum interim package level?     Home Care Package Level 1 | Y       |
| Is this emergency care?<br>O Yes  No<br>Reason or comments                                                                    |         |
| SAVE TO PLAN CAN                                                                                                    | ) / 255 |

! Please note that interim packages are not being released at this time. Any decision to reinstate interim packages will be communicated to clinical assessors through the regular bulletins.

If it is determined that a client has a high priority for a Home Care Package, a reason must be selected from the reasons provided. The clinical assessor must also give further reason/comments in the comments field to further describe the reason for recommending a high priority Home Care Package.

| Add care type for delegate decision                                                                                                    | *                  |
|----------------------------------------------------------------------------------------------------|--------------------|
| All fields marked with an asterisk (*) are required.                                                                                                    |                    |
| Which care type apples? * Home Care Package Level 2                                                                                                    | V                  |
| If time-limited, when does the approval stop (optional):                                                                                                    |                    |
| (e.g. outmini yyyy) What is the priority of this care type?* High                                                                                                    | ()<br>V            |
| The priority for home care service is High ?                                                                                                    |                    |
| What is the reason for a high priority home care recommendation ? (?) * Carer is in crisis or no longer able to provide care due to: Personal safety at risk Immediate risk of the client entering residential care due to: |                    |
| The client's preference for seeking home care services is<br>Seeking services<br>Not seeking services                                                                                                    |                    |
| What is the agreed minimum interim package level? Home Care Package Level 1                                                                                                    | $\checkmark$       |
| Is this emergency care?<br>○ Yes                                                                                                    |                    |
| Reason or comments *                                                                                                    | (?)                |
|                                                                                                    | 0 / 255            |
| SA                                                                                                    | AVE TO PLAN CANCEL |

## Seeking Home Care services

Upon the Assessment Delegate's approval of a Home Care Package, the client will be placed on the National Priority System for Home Care Packages. Their position in the National Priority System is determined by the approval date and priority for home care. However, they will not be assigned a package until they have indicated that they are currently seeking services.

This can be set when adding a care type for delegate decision in the support plan, and/ or modified after an approval is granted.

Home Care Package approval details and the seeking services status are shown in the client record under the **Approvals** tab.

| Client summary | Client details | Approvals | Plans | Attachments | Services | My Aged Care interactions | Notes | Tasks and Notifications |
|----------------|----------------|-----------|-------|-------------|----------|---------------------------|-------|-------------------------|
|                |                |           |       |             |          |                           |       |                         |
|                |                |           |       |             |          |                           |       |                         |
|                |                |           |       |             |          |                           |       |                         |
|                |                |           |       |             |          |                           |       |                         |
|                |                |           |       |             |          |                           |       |                         |
|                |                |           |       |             |          |                           |       |                         |
|                |                |           |       |             |          |                           |       |                         |
|                |                |           |       |             |          |                           |       |                         |
|                |                |           |       |             |          |                           |       |                         |
|                |                |           |       |             |          |                           |       |                         |
|                |                |           |       |             |          |                           |       |                         |

# Setting preference to not seeking Home Care services

1. If a client is waiting for their approved Home Care Package on the National Priority System and does not wish to seek Home Care services, you can record their preference by selecting **NOT SEEKING SERVICES**.

| Package pending (not assigned)<br>greed minimum package Home Care Package Level 2 🕢 |                                                                                       |  |  |  |  |  |
|-------------------------------------------------------------------------------------|---------------------------------------------------------------------------------------|--|--|--|--|--|
| Request for Home Care Pac                                                           | ckage Level 4                                                                         |  |  |  |  |  |
| Priority for home care services Medium                                              |                                                                                       |  |  |  |  |  |
| Expected time to approved pack                                                      | Expected time to approved package Calculation Pending for Home Care Package Level 4 ? |  |  |  |  |  |
| Interim package                                                                     | Home Care Package Level 2 assigned on 19 February 2019                                |  |  |  |  |  |
| Interim Home Care Package                                                           | ting take-up                                                                          |  |  |  |  |  |
| interim nome oare rachage                                                           | Package assigned 19 February 2019                                                     |  |  |  |  |  |
| Package assigned 19 February                                                        | ry 2019                                                                               |  |  |  |  |  |
| Package assigned 19 February<br>Take-up deadline 16 April 201                       | ry 2019<br>19                                                                         |  |  |  |  |  |
| Package assigned 19 February<br>Take-up deadline 16 April 201<br>Status Assigned et | ry 2019<br>I19<br>#ffective 19 February 2019 with reason: Package Assigned            |  |  |  |  |  |

2. If selecting **NOT SEEKING SERVICES** for a package that has not yet been assigned, the following message will display.

| Seeking home care services preferen                                                                                                    | x<br>x                                       |  |
|----------------------------------------------------------------------------------------------------|----------------------------------------------|--|
| <ul> <li>The client's preference for seeking home care services determines whether the client i</li> <li>All fields marked with an asterisk (*) are required.</li> <li>Is the client seeking home care services? *         <ul> <li>Seeking services</li> <li>Not seeking services</li> </ul> </li> <li>Reason *         <ul> <li>Select one</li> <li>Care needs reduced</li> <li>Permanent residential care</li> <li>Other care arrangements</li> <li>Means testing</li> <li>Did not wish to specify</li> <li>Other. Please specify</li> <li>Other. Please specify</li> <li>Returned Mail</li> </ul> </li> </ul> | s queued for a home care package.<br>0 / 100 |  |
|                                                                                                    | SAVE                                         |  |

3. If a package has been assigned and the client wishes to decline, go to the **Approvals** tab and choose **DECLINE – NO LONGER SEEKING SERVICES**.

| Assigned packa   | age awaiting take-up                                              |
|------------------|-------------------------------------------------------------------|
| Home Care Pack   | age Level 2 - Take-up by 22 April 2019                            |
| Package assigned | 25 February 2019                                                  |
| Take-up deadline | 22 April 2019                                                     |
| Status           | Assigned effective 25 February 2019 with reason: Package Assigned |
| EXTEND RESPON    | ISE PERIOD DECLINE - NO LONGER SEEKING SERVICES                   |

# Setting preference to seeking services

Selecting the edit button next to the current seeking service preference will bring up the following message.

| Seeking home care services preference                                                                                                 | ×    |
|----------------------------------------------------------------------------------------------------|------|
| The client's preference for seeking home care services determines whether the client is queued for a home care package.               |      |
| All fields marked with an asterisk (*) are required. Is the client seeking home care services?* Seeking services Not seeking services |      |
|                                                                                                    | SAVE |

If the client has an approval for a Home Care Package, and their preference was set to **not seeking** the following message will display.

| Request a package?                                                                                                    | ×                            |  |
|----------------------------------------------------------------------------------------------------|------------------------------|--|
| The following package request(s) will be included on the National Home Care Package Queue:<br>Home Care Package Level 2 - queued from 27 February 2019<br>Are you sure you want to continue?<br>The client can be removed from the queue by changing their preference to not seeking home care services. |                              |  |
| YES,                                                                                                    | REQUEST A PACKAGE NO, CANCEL |  |

## Notification of Home Care Package correspondence

For those clients that a clinical assessor wishes to monitor more closely, clinical assessors can elect to be notified of Home Care correspondence sent to the client. This notification can be enabled from any tab in the clients support plan or on the **Approvals** tab in the client record. This option is only visible if there is a recommendation for home care.

| COMPLETE SUPPORT PLAN | REQUEST/CHANGE NOTIFICATION OF HOME CARE CORRESPONDENCE | RETURN TO CLIENT |
|-----------------------|---------------------------------------------------------|------------------|
|                       |                                                         |                  |

The notification link will only be enabled if the client has been marked as **Seeking services** or a Home Care Package recommendation has been made. This is also available when viewing Home Care Approvals in the client record, as shown below.

| Home care<br>All dates and times are in Australian Eastern Standard Time (AEST) |                                    |
|---------------------------------------------------------------------------------|------------------------------------|
| Seeking services 🕢                                                              | Notify of home care correspondence |
| Last changed on 27 February 2019 06:00:45 PM by Steve Herrera (Assessor)        | No-one selected                    |

Only one person from an outlet can be selected to receive this notification. The preference is shown below. All clinical assessors and assessment delegates from the assessment outlet will be displayed in a drop-down menu.

| Notify of home care correspondence                                                                          | x           |
|----------------------------------------------------------------------------------------------------|-------------|
| No-one is currently selected to receive notifications when Andy JORGENSEN is sent home care correspondence. |             |
| All fields marked with an asterisk (*) are required.                                                        |             |
| ⊖ Do not notify anyone                                                                                      |             |
| Notify of home care correspondence                                                                          |             |
| Recipient *                                                                                                 |             |
| Bella BLUETT                                                                                                | -           |
|                                                                                                    |             |
|                                                                                                    | SAVE CANCEL |

#### Team Leader role

In the team leader role, you can view which clinical assessor or Assessment Delegate is currently receiving the client's Home Care Package correspondence notifications. You will also have the ability to reassign a client or an individual or make bulk reassignment changes to a different clinical assessor or Assessment Delegate in an outlet.

1. In the **Tasks and Notifications** tab select **HCP Notifications** tab. If you manage more than one outlet you may choose which outlet to view from the dropdown.

| 1800 836 799 Mon-Fri 8am - 8pm Sat 10am - 2pm                                                                                                    | Welcome Arlene |
|----------------------------------------------------------------------------------------------------|----------------|
| ■ Assessor Portal                                                                                                    | Logout         |
| HCP Notifications       Tasks     Notifications       HCP Notifications     Maximum HCP wait times                                                                                                    |                |
| All fields marked with an asterisk (*) must be completed before submission          Outlet:*       Select one         The outlet field is required         Please select the outlet to view the notifications. |                |

- 2. Once you have chosen the outlet to view you will see the following details:
  - Last Name
  - First Name
  - Aged Care User ID
  - Locality
  - Who receives the notification (First name, Last name)
  - The last column is a select tick box which allows the team lead to complete individual or bulk reassignments.

| •           | Notifications     | HCP Notification  | s Maximum HCP wait       | times                   |                               |                    |
|-------------|-------------------|-------------------|--------------------------|-------------------------|-------------------------------|--------------------|
| fiel        | ds marked with an | asterisk (*) must | be completed before subr | nission                 |                               |                    |
| it '<br>let | в                 | -                 | GO                       |                         |                               |                    |
| h 3         | colociad DEAS     | SIGN              |                          |                         |                               |                    |
|             | Selected          |                   |                          |                         | 1 to 10 out of 20             | 3 matching results |
|             | Last name         | First name        | Aged care user id        | e Locality              | Who receives the notification | Content Content    |
|             | IANNI             | Frederick         | AC89671622               | ALICE SPRINGS, NT, 0872 | Marion Pollock                |                    |
|             | KEARNY            | Richard           | AC37054590               | ALICE SPRING, NT, 0870  | Henry Monfore                 |                    |
|             | BOISCLAIR         | Floyd             | AC90979964               | ALICE SPRINGS, NT, 0870 | Henry Monfore                 | ۲                  |
|             | BOISCLAIR         | Leonard           | AC69145357               | ALICE SPRINGS, NT, 0870 | Henry Monfore                 |                    |
|             | BOISCLAIR         | Warren            | AC75244160               | ALICE SPRINGS, NT, 0870 | Will Damion                   |                    |
|             | BOUY              | Frederick         | AC91289116               | ALICE SPRINGS, NT, 0870 | Henry Monfore                 |                    |
|             | CATRONE           | Sam               | AC96320320               | ALICE SPRINGS, NT, 0870 | Henry Monfore                 |                    |
|             | CATRONE           | Walter            | AC99643819               | ALICE SPRINGS, NT, 0870 | Henry Monfore                 |                    |
|             | CONLAN            | Wesley            | AC99788341               | ALICE SPRINGS, NT, 0870 | Henry Monfore                 |                    |
|             | CRAYFORD          | Alvin             | AC54911813               | ALICE SPRINGS, NT, 0870 | Henry Monfore                 |                    |

3. By clicking the **REASSIGN** button, the **Re-assign Home Care correspondence notifications** pop-up will be displayed where you can select the new recipient and finalise by clicking the **SAVE** button.

| Re-assign Home Care correspondence<br>notifications           |  |  |  |  |  |  |
|---------------------------------------------------------------|--|--|--|--|--|--|
| All fields marked with an asterisk (*) are required.          |  |  |  |  |  |  |
| Please select Home Care correspondence notification recipient |  |  |  |  |  |  |
| Alfred Catrone                                                |  |  |  |  |  |  |
| O Gerda Chubb                                                 |  |  |  |  |  |  |
| O Will Damion                                                 |  |  |  |  |  |  |
| O Harold Decarvalho                                           |  |  |  |  |  |  |
| ○ Sidney Fereday                                              |  |  |  |  |  |  |
| O Halle Hamilton                                              |  |  |  |  |  |  |
| O Levi Hills                                                  |  |  |  |  |  |  |
| SAVE CANCEL                                                   |  |  |  |  |  |  |

# Home Care Package correspondence sent to clients

There are a number of letters sent to clients related to their Home Care Package at different stages. Copies of these letters will also be sent to their representative/s.

| Correspondence                  | Content                                                                                                    |
|---------------------------------|----------------------------------------------------------------------------------------------------|
| Package<br>Assignment Notice    | Client assigned a Home Care Package.<br>Your client (Aged Care User ID), has been assigned a Home Care Package by My Aged<br>Care.<br>Package assignment – You've been assigned a level Home Care Package.                                                                                                    |
| Extend Response<br>Confirmation | Client has been granted a 28-day extension to enter a Home Care Agreement.<br>Your client (Aged Care User ID), has been granted an extension and now has until<br><package +="" 28="" date="" days="" expiry=""> to enter into a Home Care Agreement.<br/>You recently asked for more time to find a home care provider and enter into a Home<br/>Care Agreement. I am pleased to advise that you have been given an extension and now<br/>have until XX XX 202X to enter into a Home Care Agreement.</package> |
| Seeking Service<br>Confirmation | Client is now seeking home care services.<br>Your client (Aged Care User ID), is now seeking Home Care services.<br>Thank you for advising My Aged Care that you need a Home Care Package.<br>I am pleased to tell you that you have now been placed in the National Priority System<br>and will be sent a letter when a package is assigned to you. Your place in the National<br>Priority System is based on when you were approved for home care and the priority you<br>have been assigned.                 |

| Correspondence                  | Content                                                                                                    |  |  |  |  |  |  |
|---------------------------------|----------------------------------------------------------------------------------------------------|--|--|--|--|--|--|
| Package<br>Reinstatement        | Your client (Aged Care User ID), has had their assigned Home Care Package reinstated by My Aged Care.                                                                                                    |  |  |  |  |  |  |
|                                 | We recently wrote to you about your Home Care Package being withdrawn.                                                                                                    |  |  |  |  |  |  |
|                                 | I am pleased to advise that your home care provider told us that you entered into a<br>Home Care Agreement by the required date so your Home Care Package is still in place.                                                                                                    |  |  |  |  |  |  |
| Upgrade Notice or               | Client assigned a higher level home care package.                                                                                                    |  |  |  |  |  |  |
| Upgrade Notice<br>(consecutive) | Your client (Aged Care User ID), has been assigned a higher level Home Care Package by My Aged Care.                                                                                                    |  |  |  |  |  |  |
|                                 | You are receiving a level <previous assigned="" level="" package=""> Home Care<br/>Package, but I am happy to advise you that a higher level Home Care Package is<br/>now available, to offer you more support to remain living at home.</previous>                                                                                    |  |  |  |  |  |  |
|                                 | You have now been assigned a Level X Home Care Package allowing you to receive additional services.                                                                                                    |  |  |  |  |  |  |
|                                 | Upgrade Notice (consecutive) –                                                                                                    |  |  |  |  |  |  |
|                                 | I am happy to tell you that a higher Level Home Care Package is now available to offer you more support to remain living at home.                                                                                                    |  |  |  |  |  |  |
|                                 | You have now been assigned a Level X Home Care Package. If you have not already done so, you now have until XX XX 202X to enter into a Home Care Agreement.                                                                                                    |  |  |  |  |  |  |
|                                 | Less than approved level - Your Home Care Package level has increased. You have now been assigned a level <assigned level="" package=""> Home Care Package. This package lets you receive additional services while you stay on the national priority system for a level <approved level="" package=""> package.</approved></assigned> |  |  |  |  |  |  |
| Withdrawal Notice               | Client's Home Care Package withdrawn.                                                                                                    |  |  |  |  |  |  |
|                                 | Your client (Aged Care User ID), has had their Home Care Package withdrawn by My Aged Care.                                                                                                    |  |  |  |  |  |  |
|                                 | You were assigned a level <withdrawn level="" package=""> Home Care Package on <withdrawn assignment="" date="" package="">.</withdrawn></withdrawn>                                                                                                    |  |  |  |  |  |  |
|                                 | Residential care - Your package was withdrawn because you are receiving residential care.                                                                                                    |  |  |  |  |  |  |
|                                 | Lapsed approval - Your package was withdrawn because your approval for a Home Care Package was only valid until <home care="" date="" expiry="">.</home>                                                                                                    |  |  |  |  |  |  |
|                                 | Services not commenced - You needed to have chosen a home care provider and entered into a Home Care Agreement by <withdrawn date="" expiry="" package="">.</withdrawn>                                                                                                    |  |  |  |  |  |  |
|                                 | Services not recommenced - You recently stopped your Home Care Package with <provider name=""> on <date>.</date></provider>                                                                                                    |  |  |  |  |  |  |
|                                 | You needed to have chosen a home care provider and entered into a Home Care Agreement by <withdrawn date="" expiry="" package="">.</withdrawn>                                                                                                    |  |  |  |  |  |  |
|                                 | Assignment declined - You recently told My Aged Care that you no longer want a<br>level <withdrawn level="" package=""> Home Care Package. As a result:</withdrawn>                                                                                                    |  |  |  |  |  |  |
|                                 | <ul> <li>Your level <withdrawn level="" package=""> package has now been withdrawn</withdrawn></li> </ul>                                                                                                    |  |  |  |  |  |  |
|                                 | <ul> <li>your client record has been changed to show that you are not seeking<br/>services</li> </ul>                                                                                                    |  |  |  |  |  |  |
|                                 | <ul> <li>you have been removed from the Home Care Package national priority<br/>system.</li> </ul>                                                                                                    |  |  |  |  |  |  |
|                                 |                                                                                                    |  |  |  |  |  |  |

•

•

•

• •

• •

•

| Correspondence                | Content                                                                                                    |
|-------------------------------|----------------------------------------------------------------------------------------------------|
| Referral code<br>reactivation | Client's referral code has been reactivated.<br>You recently asked for your referral code to be reactivated. I am pleased to advise<br>that your referral code has now been reactivated and can be used to change your<br>home care provider. |
| All                           | Full details are contained in the client letter which will typically be available within 24 hours. The letter can be accessed from the Attachments tab in their client record.                                                                |

#### Confirming client contact information is accurate

To ensure correspondence is received, the client's address details need to be correct. This is particularly important for Home Care Package clients as they have 56 days in which to enter a Home Care Agreements, with an additional 28 days if required. To view and edit client's contact details within the assessor portal follow the below instructions.

1. From the client card, select **Client Details**.

| Client details |                |                 |           |       |             |          |                           |       |                         |                                     |
|----------------|----------------|-----------------|-----------|-------|-------------|----------|---------------------------|-------|-------------------------|-------------------------------------|
| Client summary | Client details | Support network | Approvals | Plans | Attachments | Services | My Aged Care interactions | Notes | Tasks and Notifications | Residential Funding Classifications |

2. At the bottom of the client details page, select the **pencil (edit) icon** to then edit the client's home and/or correspondence address.

| ent summary                                  | Client details                                 | Support network                  | Approvals        | Plans       | Attachments     | Services | My Aged Care interactions |
|----------------------------------------------|------------------------------------------------|----------------------------------|------------------|-------------|-----------------|----------|---------------------------|
| About To                                     | ommie                                          |                                  |                  |             |                 |          |                           |
| Persona                                      | l information                                  |                                  |                  |             |                 |          | Ø                         |
| Born 2 Janua<br>Status: Activ                | ary 1937, Australiar<br>e                      | n, born in Australia, m          | arried (register | ed/de facto | ), with partner |          |                           |
| To conta                                     | ct Tommie                                      |                                  |                  |             |                 |          | Ø                         |
| Contact det<br>02 789<br>02 137              | ails:<br>0 453- (home) - Pr<br>8 878- (mobile) | eferred contact numb<br>Verified | er               |             |                 |          |                           |
| Primary<br>This is who M                     | Contact<br>Ay Aged Care will o                 | contact first                    |                  |             |                 |          | Ø                         |
| Tommie HEF                                   | NER (self)                                     |                                  |                  |             |                 |          |                           |
| Notificati                                   | on preferenc                                   | ces                              |                  |             |                 |          | Ø                         |
| Current pre                                  | ferences:                                      |                                  |                  |             |                 |          |                           |
| No notificatio                               | n preferences four                             | nd                               |                  |             |                 |          |                           |
| Commur                                       | nication requ                                  | irements                         |                  |             |                 |          | Ø                         |
| <ul> <li>Prefer f</li> <li>Does n</li> </ul> | o speak English<br>ot need help to cor         | nmunicate                        |                  |             |                 |          |                           |
| Address                                      | details                                        |                                  |                  |             |                 |          |                           |
| Home addr<br>Sirocco, 9 5                    | ess<br>SLADE AVENUE C                          | ASTLE HILL,                      |                  |             |                 |          | Ø                         |
| Service del<br>Sirocco, 9 5                  | ivery address<br>SLADE AVENUE C                | ASTLE HILL,                      |                  |             |                 |          | Ø                         |
| Send any c<br>Sirocco 9.5                    | orrespondence to<br>SLADE AVENUE C             | 0<br>ASTLE HILL                  |                  |             |                 |          | Ø                         |

•

• • •

• • •

•

٠

• • •

 For more information on the processes for viewing, actioning and managing your tasks and notification preferences, refer to the <u>My Aged Care - Assessor Portal User Guide 9 - Tasks and Notifications</u>.

## Notifications – Reporting

Clinical assessors and assessment delegates and are able to create a report at the outlet level. The report will display the list of clients who have been nominated either by clinical assessors or assessment delegates and wish to receive notifications related to Home Care.

1. This report is accessed in **Reports and documents** tab.

| 180                                               | 1800 836 799 Mon-Fridam - Spin Sat 10am - Zpin Welcome Brenna                                          |                                          |                       |                                                          |  |  |  |  |  |  |
|---------------------------------------------------|----------------------------------------------------------------------------------------------------|------------------------------------------|-----------------------|----------------------------------------------------------|--|--|--|--|--|--|
| Ass                                               | essor Portal                                                                                           |                                          |                       | Logout                                                   |  |  |  |  |  |  |
|                                                   | Welcome Brenna                                                                                         |                                          |                       |                                                          |  |  |  |  |  |  |
|                                                   | Lui                                                                                                    | 2<br>Prof a client                       | Assessment infernate  | Redev sounds                                             |  |  |  |  |  |  |
|                                                   | L <u>.III</u>                                                                                          | Ê                                        |                       | \$                                                       |  |  |  |  |  |  |
|                                                   | My Dashboard                                                                                           | Assessments                              | Reviews               | Organisation administration                              |  |  |  |  |  |  |
|                                                   |                                                                                                    | s an an an an an an an an an an an an an |                       | <u> </u>                                                 |  |  |  |  |  |  |
|                                                   | Residential Funding Referrals                                                                          | Find a service provider                  | Reports and documents | Aged Care Assessor app                                   |  |  |  |  |  |  |
|                                                   | Ś                                                                                                    | Ę                                        |                       |                                                          |  |  |  |  |  |  |
| Taska and notifications My Aged Care interactions |                                                                                                    |                                          |                       |                                                          |  |  |  |  |  |  |
|                                                   |                                                                                                    |                                          |                       |                                                          |  |  |  |  |  |  |
| Acc                                               | essibility Privacy Disclaimer Terms of use Copyright<br>9 Commonwealth of Australia ABN\$3 655 428 759 |                                          |                       | Martin Constant<br>Newwood Hand and partice Introduction |  |  |  |  |  |  |

2. Select the BIP Home Care Correspondence Notifications Report.

| me   Reports and documents                                                                                     |                  |         |           |
|----------------------------------------------------------------------------------------------------|------------------|---------|-----------|
| Reports and documents                                                                                          |                  |         |           |
|                                                                                                    |                  |         |           |
| orts Forms Links                                                                                               |                  |         |           |
|                                                                                                    |                  |         |           |
| My Reports                                                                                                    |                  |         |           |
| Name Requested Date                                                                                            |                  | Status  |           |
|                                                                                                    | No Records found |         |           |
|                                                                                                    |                  |         |           |
| Reports List                                                                                                   |                  |         |           |
| Here and the second second second second second second second second second second second second second second | Deso             | ription | Formats   |
| Name                                                                                                    |                  |         | MON DDC   |
| Name<br>BIP ACG Assessment Management Report                                                                   |                  |         | ALSA, PDF |
| Name BIP ACG Assessment Management Report BIP Home Care Correspondence Notifications Report                    |                  |         | CSV, PDF  |

**3.** Select the **Outlet**, **Recipient** and **Output Type** being either CSV file (comma separate values) or PDF (portable document format).

| Generate re                                           | eport                                                                          |                              |
|-------------------------------------------------------|--------------------------------------------------------------------------------|------------------------------|
| Reports Forms Links                                   |                                                                                |                              |
| All fields marked with an asterisk<br>BIP Home Care ( | (*) must be completed before submission<br>Correspondence Notifications Report |                              |
| Outlet: *<br>Golden Assessment Outlet                 | •                                                                              | Recipient: *<br>Bella BLUETT |
|                                                       |                                                                                |                              |
| Output Type: *  REQUEST REPORT CANCE                  | •<br>1                                                                         |                              |

## Adding a Post Office Box address

Clinical assessors and assessment delegates and have the ability to add a Post Office Box address to a client record as the preferred address for all correspondence.

1. This is completed on the **Client details** tab in the client record.

|   | Clier          | nt detail:     | S         |       |             |          |                           |       |                         |
|---|----------------|----------------|-----------|-------|-------------|----------|---------------------------|-------|-------------------------|
| l | Client summary | Client details | Approvals | Plans | Attachments | Services | My Aged Care interactions | Notes | Tasks and Notifications |

2. Select the edit icon next to Send any correspondence to.

| nt summary Client details App                                                                                      | rovals Plans       | Attachments        | Services        | My Aged Care interactions | Notes | Tasks and Notifications |           |
|----------------------------------------------------------------------------------------------------|--------------------|--------------------|-----------------|---------------------------|-------|-------------------------|-----------|
| bout David                                                                                                    |                    |                    |                 |                           |       |                         |           |
| Personal information<br>Born 1 January 1950, Australian, born                                                      | in Australia, marr | ied (registered/de | facto), with fa | amily                     |       |                         | ۲         |
| To contact David<br>Contact details and email notificat<br>Current email preferences: (Self)<br>• c7@a.com (email) | ion preferences    |                    |                 |                           |       |                         | $\oslash$ |
| Primary contact person<br>David DAN (self)                                                                         |                    |                    |                 |                           |       |                         | $\oslash$ |
| Communication requirem<br>• Prefer to speak English                                                                | ents               |                    |                 |                           |       |                         | $\oslash$ |
| Address details                                                                                                    |                    |                    |                 |                           |       |                         |           |
| Home address                                                                                                    |                    |                    |                 |                           |       |                         | $\oslash$ |
| Service delivery address                                                                                           |                    |                    |                 |                           |       |                         | $\odot$   |

#### 3. Select Postal address.

| Edit client's Correspondence address details                                                                                           | ×           |
|----------------------------------------------------------------------------------------------------|-------------|
| All fields marked with an asterisk (*) are required.<br>What type of address? () Street address<br>Postal address e.g. Post Office Box |             |
| Postal address type *                                                                                                    | <b>&gt;</b> |
| Postal address number *                                                                                                    |             |
| Enter Suburb and postcode and select from the list below * FRANKLIN, ACT, 2913                                                         |             |
| SUBURB IS NOT LISTED, CLICK HERE                                                                                                    |             |
| Country * Australia                                                                                                    | ~           |
| VALIDATE THIS ADDRESS                                                                                                    |             |
| Special instructions (up to 100 characters)                                                                                            |             |
|                                                                                                    |             |
| SAVE ADDRESS                                                                                                    | CANCEL      |

## Package Assignment and take-up deadline extension

A client has 56 days from the package assignment date in which to enter care before their package is withdrawn. For clients that have not yet entered into care, a clinical assessor or Assessment Delegate may extend the response period by selecting the **EXTEND RESPONSE PERIOD** button in the **Approvals** tab of the client record. This will give the client an additional 28 days to enter care before the package is withdrawn. This option cannot be selected if a package has already been withdrawn.

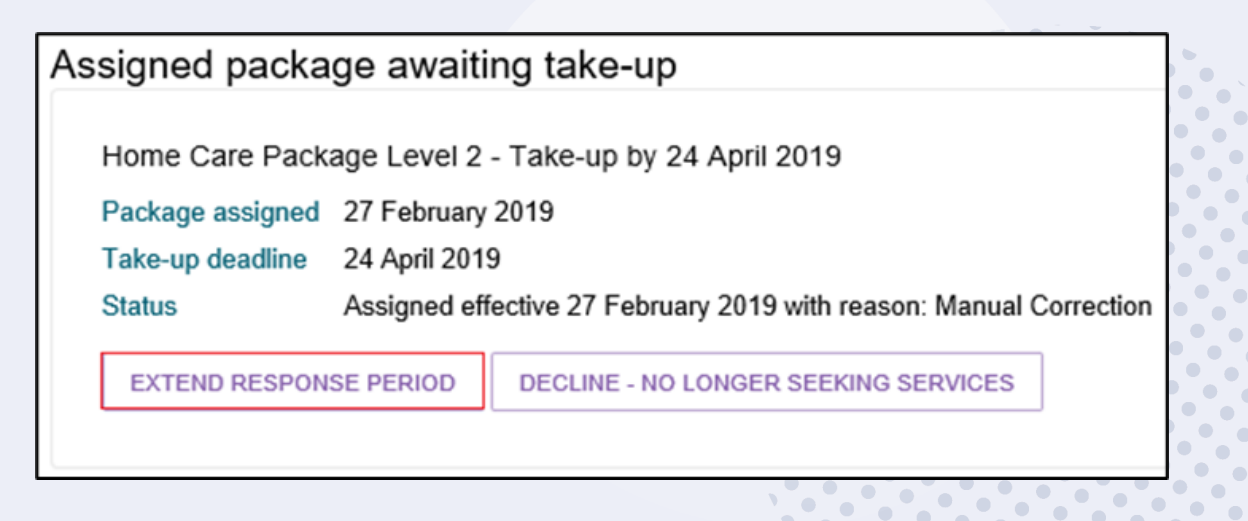

## **Referral for Services**

For Home Care Package recommendations, you will be able to match and refer for service when the client has been assigned a package from the National Priority System. On assignment of a package, a referral code is generated, and a letter is sent to the client, with a copy to their representative/s, instructing them that they can use the referral code to seek services prior to the take-up deadline.

If the client and/or their representative has elected to receive email notifications, they will also receive an email notification on assignment of a package.

For more information about setting up and configuring email notifications for clients and/or their representatives, refer to <u>My Aged Care - Assessor Portal User Guide 2 - Registering support</u> <u>people and adding relationships</u>.

If you have elected to receive notification of home care correspondence for the client, you will
receive a notification of this and you can proceed to matching and referral if you wish. All
electronic referrals should be issued in the client's support plan under Manage services &
referrals.

| Home Care Package providers                                                                                                    |                                                                           |                  | $\odot$                              |
|----------------------------------------------------------------------------------------------------|---------------------------------------------------------------------------|------------------|--------------------------------------|
| Home Care Package<br>Home Care Package Level approved - Home Care Package Level 2<br>Home Care Package Level 2 approval datas - 27 Homesy 2019<br>Home Care Package Level approved https://www.package.Level 2<br>Home Care Package and your datas - 27 Homesy 2019<br>Mag Introduction | No associated goals<br>Recommended By Steve Henera<br>Uner Type: Assessor | Package Assigned | Referral code 1.55275758571 (active) |

 Select the FIND PROVIDERS button to search for Home Care providers. For Home Care Packages, you are able to search for service providers by specific Home Care service attributes including Diverse needs, Specialised services, Languages, and Cultural and Religion. This can be done by selecting Advanced search when selecting a service provider.

| Service Fi                                                                                                    | inder                                                                                                    |                                   |                                                                |      |                                                                                                    |                                                                    |
|----------------------------------------------------------------------------------------------------|----------------------------------------------------------------------------------------------------|-----------------------------------|----------------------------------------------------------------|------|----------------------------------------------------------------------------------------------------|--------------------------------------------------------------------|
| JI fields marke                                                                                                    | ed with an asterisk (*) must be                                                                                                    | completed befo                    | re submission                                                  |      |                                                                                                    |                                                                    |
| ocate these                                                                                                    | services:                                                                                                    |                                   |                                                                |      |                                                                                                    |                                                                    |
| Home Care                                                                                                    | e Package Level 2                                                                                                    |                                   |                                                                |      |                                                                                                    |                                                                    |
| Home Car                                                                                                    | are Package: ၇                                                                                                    |                                   |                                                                |      |                                                                                                    |                                                                    |
| Hom                                                                                                    | ne Care Package Level 1                                                                                                    |                                   |                                                                |      | Home Care Package Level 2                                                                                                    |                                                                    |
| Hom                                                                                                    | ne Care Package Level 3                                                                                                    |                                   |                                                                |      | Home Care Package Level 4                                                                                                    |                                                                    |
| Heine this I                                                                                                    | leastion or consist provider p                                                                                                    |                                   |                                                                |      |                                                                                                    |                                                                    |
| Using this le                                                                                                    | location or service provider n                                                                                                    | name:                             |                                                                |      |                                                                                                    |                                                                    |
| O Use the optimized of the optimized of the optimized optimized | client's address O Enter a s                                                                                                    | uburb/postcode                    | <ul> <li>O Enter a service provider r</li> </ul>               | name |                                                                                                    |                                                                    |
| O Use the o                                                                                                    | client's address O Enter a s                                                                                                    | uburb/postcode                    | <ul> <li>O Enter a service provider r</li> </ul>               | hame |                                                                                                    |                                                                    |
| O Use the o                                                                                                    | client's address O Enter a s                                                                                                    | uburb/postcod                     | <ul> <li>O Enter a service provider r</li> </ul>               | name |                                                                                                    |                                                                    |
| O Use the o                                                                                                    | client's address O Enter a s<br>search                                                                                                    | uburb/postcod                     | <ul> <li>O Enter a service provider n</li> </ul>               | ame  |                                                                                                    |                                                                    |
| O Use the o                                                                                                    | client's address O Enter a s                                                                                                    | uburb/postcod                     | <ul> <li>O Enter a service provider r</li> </ul>               | ame  |                                                                                                    |                                                                    |
| Advanced s                                                                                                    | client's address O Enter a s<br>search                                                                                                    | uburb/postcod                     | <ul> <li>O Enter a service provider r</li> </ul>               | ame  |                                                                                                    |                                                                    |
| Advanced s                                                                                                    | client's address O Enter a s<br>search<br>riginal and/or Torres Strait Islan                                                                                                    | nder                              | <ul> <li>C Enter a service provider r</li> </ul>               | ame  | Culturally and linguistically divers                                                                                                    | 6                                                                  |
| Advanced s Diverse n Abor Peop                                                                                                    | client's address O Enter a s<br>search<br>reeds: ?<br>riginal and/or Torres Strait Islan<br>ple who live in rural or remote a                                                                                              | uburb/postcode<br>nder<br>areas   | <ul> <li>C Enter a service provider r</li> </ul>               | ame  | Culturally and linguistically divers Financially or Socially disadvanta                                                                                                    | e<br>ged people                                                    |
| O Use the o Advanced s Diverse m Abor Peop Vete                                                                                                    | client's address O Enter a s<br>search<br>riginal and/or Torres Strait Islan<br>ple who live in rural or remote a<br>erans                                                                                                 | nder<br>areas                     | <ul> <li>Enter a service provider r</li> </ul>                 | ame  | Culturally and linguistically divers<br>Financially or Socially disadvanta<br>Homeless or at risk of becoming                                                                                      | e<br>ged people<br>homeless                                        |
| Advanced s Diverse n Advanced s Diverse n Abor Peop Vete Care                                                                                                    | client's address O Enter a s<br>search<br>riginal and/or Torres Strait Islan<br>ple who live in rural or remote a<br>enans<br>e-leavers                                                                                    | nder<br>areas                     | Enter a service provider r                                     | ame  | Culturally and linguistically divers<br>Financially or Socially disadvanta<br>Homeless or at risk of becoming<br>Parents separated from their chil                                                 | e<br>ged people<br>homeless<br>dren by forced adoption or removal  |
| Advanced s Diverse n Abor Peop Vete Care Lesb                                                                                                    | client's address O Enter a s<br>search<br>riginal and/or Torres Strait Islan<br>ple who live in rural or remote a<br>e-reavers<br>blan, gay, bisexual, transgende                                                          | nder<br>areas<br>r and intersex p | <ul> <li>Enter a service provider r</li> </ul>                 | ame  | Culturally and linguistically divers<br>Financially or Socially disadvanta<br>Homeless or at risk of becoming<br>Parents separated from their child                                                | e<br>ged people<br>geomeless<br>dren by forced adoption or removal |
| Advanced s  Advanced s  Diverse m  Abor  Peop  Vete Care Lesb  Specialise                                                                                                    | client's address O Enter a s<br>search<br>riginal and/or Torres Strait Islan<br>ple who live in rural or remote a<br>rans<br>e-leavers<br>bian, gay, bisexual, transgende<br>ed services: (?)                              | nder<br>areas<br>r and intersex p | O Enter a service provider r                                   | ame  | Culturally and linguistically divers<br>Financially or Socially disadvanta<br>Homeless or at risk of becoming<br>Parents separated from their child                                                | e<br>ged people<br>hormeless<br>åren by forced adoption or removal |
| Use the of     Advanced s     Diverse m     Abor     Peop     Vete     Care     Lesb     Specialise     Dem                                                                                                    | client's address O Enter a s<br>search<br>meds: ()<br>riginal and/or Torres Strait Islan<br>ple who live in rural or remote a<br>rrans<br>blan, gay, bisexual, transgende<br>ed services: ()<br>entia                      | nder<br>areas<br>r and intersex p | Enter a service provider r                                     | ame  | Culturally and linguistically divers<br>Financially or Socially disadvanta<br>Homeless or at risk of becoming<br>Parents separated from their child                                                | e<br>ged people<br>homeless<br>åren by forced adoption or removal  |
| Ouse the of     Advanced s      Diverse m     Abor     Peog     Vete     Care     Lesb      Specialise     Dem     Cont                                                                                                    | client's address O Enter a s<br>scentch<br>inginal and/or Torres Strait Islan<br>ple who live in rural or remote a<br>rans<br>e-leavers<br>bian, gay, bisexual, transgende<br>led services: ?<br>nentia<br>tinenco         | nder<br>areas                     | <ul> <li>Enter a service provider r</li> <li>ieople</li> </ul> | ame  | Culturally and linguistically divers<br>Financially or Socially disadvanta<br>Homeless or at risk of becoming<br>Parents separated from their child<br>(Mental Health<br>Vision                    | e<br>ged people<br>homeless<br>åren by forced adoption or removal  |
| Use the c Advanced s Diverse n Abor Peop Vete Care Lesb Specialiss Dem Cont Hear                                                                                                    | client's address O Enter a s<br>search<br>riginal and/or Torres Strah Islan<br>ple who live in rural or remote a<br>rans<br>e-leavers<br>bian, gay, bisexual, transgender<br>ed services: ?<br>nentia<br>tinence<br>ring   | nder<br>areas<br>r and intersex p | O Enter a service provider r                                   | ame  | Culturally and linguistically divers<br>Financially or Socially disadvanta<br>Homeless or at risk of becoming<br>Parents separated from their child<br>Mental Health<br>Vision<br>Ferminal liness  | e<br>ged people<br>homeless<br>åren by forced adoption or removal  |
| Use the c  Advanced s  Diverse n  Abor  Peop  Vete  Care  Lesb  Specialiss  Dem  Cont  Hear                                                                                                    | client's address O Enter a s<br>search<br>inginal and/or Torres Strait Islan<br>ple who live in rural or remote a<br>erans<br>e-leavers<br>lean, gay, bisexual, transgende<br>ed services: ?<br>enentia<br>timence<br>ring | nder<br>areas<br>r and intersex p | Enter a service provider r                                     | iame | Culturally and linguistically divers<br>Financially or Socially disadvanta<br>Homeless or at risk of becoming<br>Parents separated from their chile<br>Mental Health<br>Vision<br>Terminal illness | e<br>ged people<br>homeless<br>åren by forced adoption or removal  |
| Use the c      Advanced s      Diverse n          Diverse n          Peop      Cata      Specialise      Cont      Hear      Cont      Hear      Cont      Cont     | client's address O Enter a s<br>search<br>inginal and/or Torres Strait Islan<br>ple who live in rural or remote a<br>rans<br>e-leavers<br>bian, gay, bisexual, transgende<br>led services: ?<br>nentia<br>tinenco<br>ring  | nder<br>areas                     | Enter a service provider r                                     | lame | Culturally and linguistically divers<br>Financially or Socially disadvanta<br>Homeless or at risk of becoming<br>Parents separated from their child<br>Mental Health<br>Vision<br>Terminal illness | e<br>ged people<br>homeless<br>åren by forced adoption or removal  |
| Use the c      Advanced s      Diverse m     Peop     Peop     Crare     Lesb      Specialisc     Dem     Chen                                                                                                    | client's address O Enter a s<br>search<br>iriginal and/or Torres Strait Islan<br>pee who live in rural or remote a<br>erans<br>blan, gay, bisexual, transgende<br>ed services: ?<br>nentia<br>tinence<br>ring              | nder<br>areas                     | Enter a service provider r                                     | lame | Culturally and linguistically divers<br>Financially or Socially disadvanta<br>Homeless or at risk of becoming<br>Parents separated from their child<br>Mental Health<br>Vision<br>Terminal liness  | e<br>ged people<br>homeless<br>frem by forced adoption or removal  |
| Use the c      Advanced s      Diverse n     Abor     Vec     Care     Lesb      Specialise     Dem     Cont     Hear                                                                                                    | client's address O Enter a s<br>search<br>riginal and/or Torres Strait Islan<br>pie who live in rural or remote a<br>orans<br>e-leavers<br>blain, gay, bisexual, transgende<br>ed services: ?<br>nentia<br>tinence<br>ring | nder<br>rreas                     | Enter a service provider r                                     |      | Culturally and linguistically divers<br>Financially or Socially disadvanta<br>Homeless or at risk of becoming<br>Parents separated from their chil<br>Mental Health<br>Vision<br>Terminal liness   | e<br>ged people<br>homeless<br>åren by forced adoption or removal  |

**3.** Any providers that offer verified Diverse Needs specialisations, as well as any cultural specialisations and specialised services, will be shown under the Specialisations section of the Service Finder listing.

| Austr  | <b>alian Hom</b><br>Care Avenue, C | e Care<br>Canberra ACT 2600                                                                                                    | 🤳 012                                                                                                    | 3 456 789                                                                        | * | . Ma                   | ap Satellite Yass Gunning Gunning Goulburn []                                                                                                    |
|--------|------------------------------------|----------------------------------------------------------------------------------------------------|----------------------------------------------------------------------------------------------------|----------------------------------------------------------------------------------|---|------------------------|----------------------------------------------------------------------------------------------------|
| Select | Preference                         |                                                                                                    |                                                                                                    |                                                                                  |   |                        | Collector                                                                                                    |
|        | 1                                  | Home Care Package<br><u>Home Care Package</u><br>2<br>Home Care Package<br>3<br>Home Care Package<br>4<br>Home Care Package<br>1<br>Home Care Package<br>2 | e Waitlist<br>2 Level Availa<br>9 Level Availa<br>9 Level Availa<br>9 Level Availa                                                 | ble<br>ble<br>ble                                                                |   | owiee<br>ut<br>Tabingo | Bornford<br>Were Jasper<br>Bornfor<br>National Park<br>Bornfor<br>Altonal Park<br>California<br>California<br>Ca |
|        |                                    | <ul> <li>Specialisations</li> <li>Cultural specialisation:</li> <li>Diverse needs:</li> <li>Specialised services:</li> </ul>                               | Chinese, German, Greek,<br>Polish, Vietnamese<br>• Aboriginal and/or Torres<br>Islander<br>• Dementia<br>• Continence<br>• Hearing | Italian, Lebanese,<br>Strait<br>• Mental Health<br>• Vision<br>• Terminal liness | Ţ | i                      | Verençeteliy National Dek.<br>Verençeteliy Antonia Dek.<br>Verenceteli Martina Antonia Martina Social Social Terre d'Arc<br>Searches by location, cilent adores and suburb/postcode will display<br>the address where services will be delivered. Searches for services<br>provided at the client's location will display results based on service<br>delivery cultet address and should only bu sued as a quide, as the<br>outlet address may not reflect where a service is provided.                                                                                                    |

For more information on sending referrals, see <u>My Aged Care - Assessor Portal User Guide 8 -</u> <u>Referring for services</u>, available on the departments website.

## **Referral codes**

A client can change providers without changing their referral code.

Against a Home Care Package in **Manage Services & Referrals** you will see a status displayed next to the referral code. This could be one of the following:

- Active a client is assigned a Home Care Package and the referral code is able to be used.
- **Used** an old referral code for a previous approval that can no longer be used by the client or the service provider for referrals.
- Inactive this status will display if a client has notified that they are not seeking services and/or has had an assigned Home Care Package withdrawn and not replaced or upgraded.
- **Disabled** this status will display once a service referral is accepted. The referral code is disabled and unable to be used by other providers until it is reactivated.

If a client wishes to reactivate their referral code, for example they might be changing providers, a client or representative can do this via the My Aged Care online account or by contacting the My Aged Care contact centre. Clinical assessors can also perform this function in the **Manage Services & Referrals** tab of the support plan. The following screenshots demonstrate the reactivation of the referral code.

| Care Package providers                                                                                                    |                                                                                                    |                                                            |
|----------------------------------------------------------------------------------------------------|----------------------------------------------------------------------------------------------------|------------------------------------------------------------|
| Home Care Package<br>Home Care Package Level approved - Home Care Package<br>Level 2<br>Home Care Package Level 2 approval starts - 21 June 2017<br>Home Care Package Level assigned - Home Care Package<br>Level 1<br>Home Care Package assigned date - 26 June 2017 | No associated goals<br>Recommended By: Bella Bluett<br>User Type: Assessor Portal<br>Selected providers<br>• St lves Home Care NSW<br>• St lves Home Care | Referral Accepted     Review date: None     End date: None |
| FIND PROVIDERS VIEW DETAILS                                                                                                    |                                                                                                    | REACTIVATE REFERRAL CODE                                   |